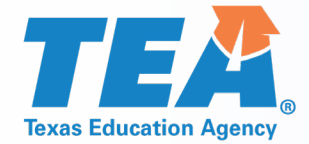

# **2020-2021 Perkins V:** Strengthening Career and Technical Education for the 21st Century Application Training for LEAs

presented by Amy Samet June 10, 2020 10:00 am June 17, 2020 10:00 am

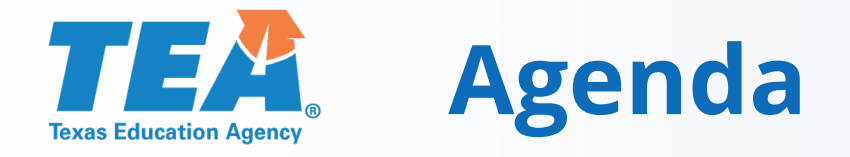

Welcome!

What's New?\*\*\*

## Accessing eGrants

- TEA Login (TEAL)
- Roles

## Applying for the Grant

- Entering Contact Information (Contacts Tab)
- Completing the CLNA (Special Collections Tab)
- Completing the SC5003 (Special Collections Tab)
- Completing the ADC (Grants Tab)
- Completing the Application (Grants Tab)

## ...and we will end with Q and A

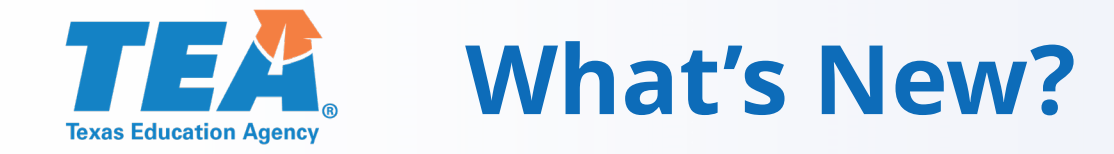

### **Title of the Grant:**

• 2020-2021 Perkins V: Strengthening Career and Technical Education for the 21st Century

SC5600 CLNA (Comprehensive Local Needs Assessment) PS3350 Accountability Schedule is back! BS6001: Budget Schedule! Sleek new look!

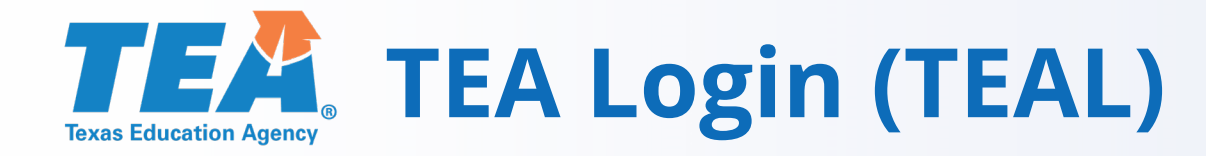

| Popular Applications:        | AskTED ECOS For E                                                                                | ducators Grant Oppo                                                                  | rtunities Secure App                                              | olications TEAL Logi                                  | n TEASE Login             |
|------------------------------|--------------------------------------------------------------------------------------------------|--------------------------------------------------------------------------------------|-------------------------------------------------------------------|-------------------------------------------------------|---------------------------|
| TE                           |                                                                                                  |                                                                                      | Search                                                            |                                                       |                           |
| Texas Education Ager         | псу                                                                                              |                                                                                      | A - Z Index Cont                                                  | act Employment                                        | Sign Up for Upda          |
| 5                            |                                                                                                  | 8888                                                                                 | 000                                                               |                                                       | â                         |
| About TEA                    | Academics                                                                                        | Finance & Grants                                                                     | Reports & Data                                                    | Student Testing &                                     | Texas Educato             |
| NOT<br>2:00<br>perior<br>Don | A Login (TE<br>ICE: TEA Web Appl<br>pm due to routine m<br>d. You could lose<br>'t have an accou | AL)<br>ications will not be<br>naintenance. Please<br>data.<br>int? <u>Request N</u> | available each Sun<br>do not access you<br><b>ew User Accou</b> n | day morning from<br>r applications durii<br><u>nt</u> | 5:00am to<br>ng this time |
|                              | Username:                                                                                        |                                                                                      |                                                                   |                                                       |                           |
|                              | Password:                                                                                        |                                                                                      | S                                                                 | how Password                                          |                           |
|                              |                                                                                                  | Login                                                                                |                                                                   |                                                       |                           |
|                              |                                                                                                  | <u>Forgot your p</u><br>Forgot your u                                                | assword?<br>isername?                                             |                                                       |                           |

## Access to TEAL:

- 1. Select TEAL Login on the TEA Homepage
- 2. Directs to the TEA Login page
- 3. Select <u>Request New User</u> <u>Account</u> and follow the instructions.
- 4. Complete this step sooner rather than later!

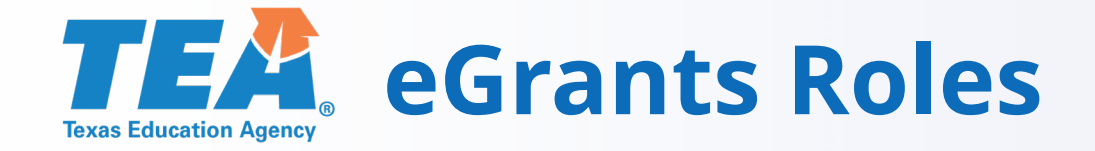

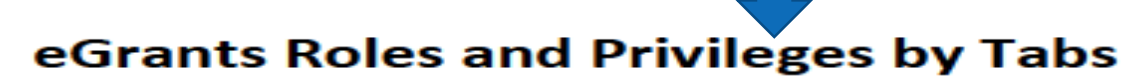

|                         | Contacts                        | Compliance<br>Reports                     | Grants                                                                  | Special<br>Collections                    | Document<br>Library     |
|-------------------------|---------------------------------|-------------------------------------------|-------------------------------------------------------------------------|-------------------------------------------|-------------------------|
| Grantee Official        | View, Create,<br>Edit, and Save | View, Create,<br>Edit, Save and<br>Submit | Delete Draft,<br>View, Create,<br>Edit, Save and<br>Submit              | View, Create,<br>Edit, Save and<br>Submit | Search and<br>View Only |
| Grantee Manager         | View, Create,<br>Edit and Save  | View, Create,<br>Edit, Save and<br>Submit | View, Create,<br>Edit, Save and<br>Submit<br>Negotiated<br>Applications | View, Create,<br>Edit, Save and<br>Submit | Search and<br>View Only |
| Grantee Staff           | View, Create,<br>Edit and Save  | View, Create,<br>Edit and Save            | View Only                                                               | View, Create,<br>Edit and Save            | Search and<br>View Only |
| Grantee Writer / Editor | View, Create,<br>Edit and Save  | View, Create,<br>Edit and Save            | View, Create,<br>Edit and Save                                          | View Only                                 | Search and<br>View Only |
| Grantee Viewer          | View Only                       | View Only                                 | View Only                                                               | View Only                                 | Search and<br>View Only |

### **TEA Contacts and Other Tabs**

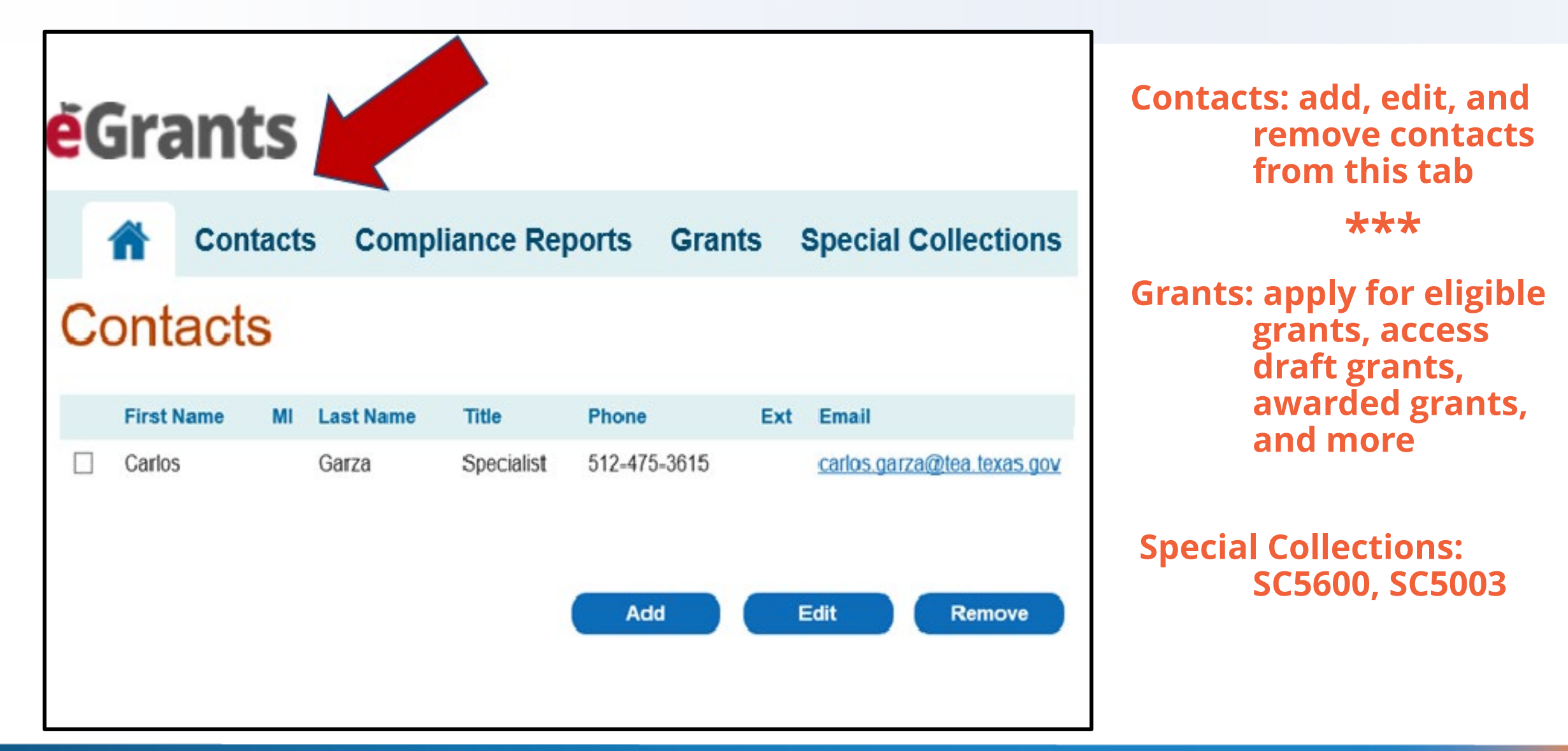

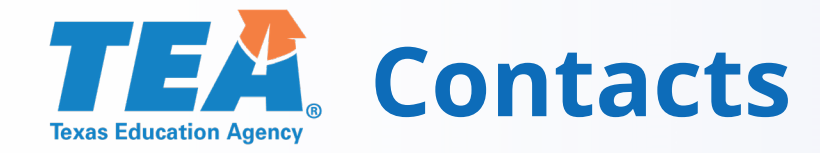

- On the Contacts tab add at least two contacts.
- Once entered, you will be able to select these contacts when completing the GS2100 Applicant Information schedule.
- One of the contacts should be the CTE Director.

### **TEA** How to get to the Perkins V application

2020-2021 SC5600 Comprehensive Local Needs Assessment

SC5600 (CLNA) must be submitted before ADC can be completed. Access through Special Collections Tab.

2020-2021 SC5003 Formula Grants Consolidated Schedule

SC5003 must be completed before ADC can be completed. Access through Special Collections Tab. 2020-2021 Perkins V: Strengthening Career and Technical Education for the 21st Century ADC

ADC Must be submitted before application becomes visible. Access through Grants Tab. 2020-2021 Perkins V: Strengthening Career and Technical Education for the 21st Century Application

Access through Grants Tab.

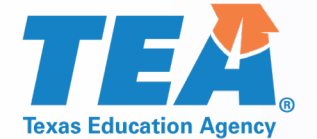

## Now let's fill out that Perkins ADC!

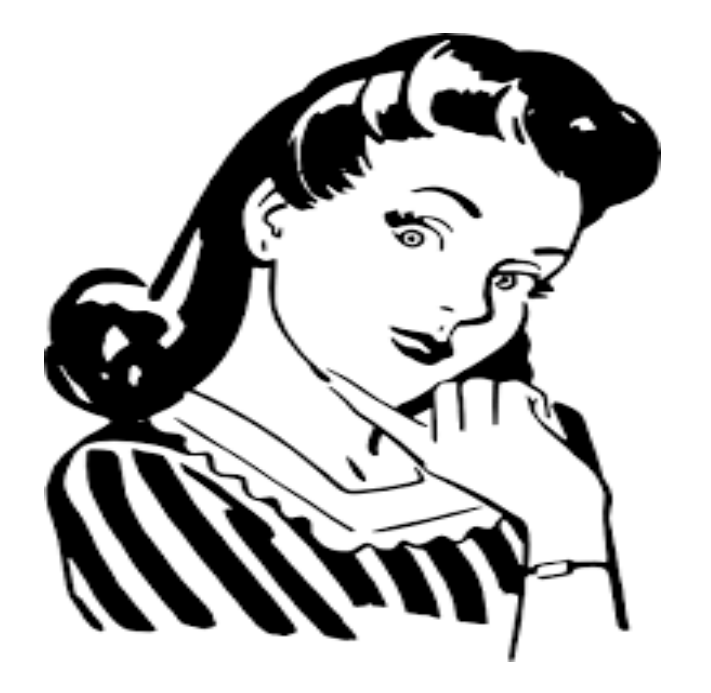

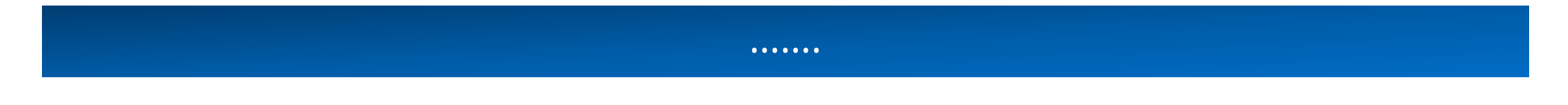

Grants Administration Division

# **TEA** Applicant Designation And Certification Form

| Last Updated Date/Time: 5/12/2020 5:15:47 PM by user: blueridge.egrantsuser<br>Form Status: Submitted | Formula                                                                            | Form 10:0026110307990001                                           |
|----------------------------------------------------------------------------------------------------|------------------------------------------------------------------------------------|--------------------------------------------------------------------|
|                                                                                                    | Organization: BLUE RIDGE ISD<br>Campus/Site: N/A<br>Vendor ID: 1751611508          | County District: 043917<br>ESC Region:10<br>School Year: 2020-2021 |
|                                                                                                    | 2020-2021 Perkins V: Strengthening Career and Technical Education for the 21st Cen | tury Instructions                                                  |
|                                                                                                    | GS2200<br>GS2200 - Applicant Designation and Certification                         |                                                                    |

Amendment #: 00 Version #: 01

#### Part 1: Designation

| Designation                       |              |                 |                  |                    |                                                | Copy Prior Year Data   |
|-----------------------------------|--------------|-----------------|------------------|--------------------|------------------------------------------------|------------------------|
|                                   |              | Apply as Fiscal |                  | Apply as Member of | Select a Fiscal Agent only if you selected "Ap | ply as Member of SSA". |
| Funding Source                    | Apply on Own | Agent of SSA    | Not Apply at All | SSA                | Designated Fiscal Agent Name (Entity Name)     | Fiscal Agent CDN       |
| 1. Carl D Perkins Technical Grant | ۲            | 0               | 0                | 0                  | Select One                                     |                        |

\*Allocation amount(s) are posted at https://tea.texas.gov/Finance\_and\_Grants/Grants/Applying\_for\_a\_Grant/Entitlements

#### Part 2: Certification and Incorporation

#### **Certification and Incorporation Statement**

I understand that the designation selected above will remain in effect for the duration of the project period for the program(s) as specified.

I certify that to the best of my knowledge, the information contained in this form is correct and complete and that I am authorized to file this certification on behalf of the applicant organization.

A single organization applying for any grant program on its own certifies the designation form. For each member of a Shared Services Arrangement (SSA), the member certifies its agreement to participate in an SSA, as stated for the program(s) specified in this designation form. For each member of a Shared Services Arrangement to act as fiscal agent, the organization form. For each member of a Shared Services Arrangement to participate in an SSA, as stated for the program(s) specified in this designation form. For each member of a Shared Services Arrangement to act

if Apply as Member of SSA has been selected for any funding source, the designated fiscal agent is the administrative and fiscal agent to receive and expend funds for the conduct of this project on behalf of the members. The fiscal agent is accountable for all shared services arrangement activities and is therefore responsible for ensuring that all funds, including payments to members of shared services arrangements, are expended in accordance with applicable laws and regulations.

All participating organizations have entered into a written shared services agreement which describes the responsibilities of the fiscal agent and

SSA members, including the refund liability that may result from on-site monitoring or audits and the final disposition of equipment, facilities, and materials purchased for this project.

It is understood that the fiscal agent is responsible for the refund for any exceptions made as a result of on-site monitoring or audits; however, based on the SHARED SERVICES AGREEMENT, which must be on file with the fiscal agent for review, the fiscal agent may have recourse to the member organization(s) where the discrepancy(ies) occurred.

#### The authorized official has read and certifies agreement as stated above.

| Authorized Official                                        |                 |                                 |                                            | Select Contact: Select One V or Add New Contact |
|------------------------------------------------------------|-----------------|---------------------------------|--------------------------------------------|-------------------------------------------------|
| First Name: Amy                                            | Middle Initial: | Last Name: Samet                | Title: Grant Guru                          |                                                 |
| Phone: 512-475-4915                                        | Ext:            | E-Mail: amy.samet@tea.texas.gov |                                            |                                                 |
| Submitter Information                                      |                 |                                 |                                            |                                                 |
| First Name: BlueRidge                                      |                 |                                 | Last Name: egrantsuser                     |                                                 |
| Approval ID: blueridge.egrantsuser                         |                 |                                 | Submit Date and Time: 5/12/2020 5:15:47 PM |                                                 |
| Only the legally responsible party may submit this report. |                 |                                 |                                            | Certify and Submit                              |

Back (Printable Version Save

# **TEA** Applicant Designation And Certification Form

- Before completing the ADC form, determine whether your organization will be applying on its own as an independent grantee or as an SSA member or as the Fiscal Agent of an SSA.
- Applying on your own looks like this:

| Designation                             |              |              |                               |                        |                                            | Copy Prior Year Data |
|-----------------------------------------|--------------|--------------|-------------------------------|------------------------|--------------------------------------------|----------------------|
| Apply as Fiscal Apply as Member of SA". |              |              |                               | ply as Member of SSA". |                                            |                      |
| Funding Source                          | Apply on Own | Agent of SSA | Agent of SSA Not Apply at All |                        | Designated Fiscal Agent Name (Entity Name) | Fiscal Agent CDN     |
| 1. Carl D Perkins Technical Grant       | ۲            | 0            | 0                             | 0                      | Select One                                 |                      |

### Part 1: Designation

\*Allocation amount(s) are posted at https://tea.texas.gov/Finance\_and\_Grants/Grants/Applying\_for\_a\_Grant/Entitlement

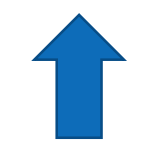

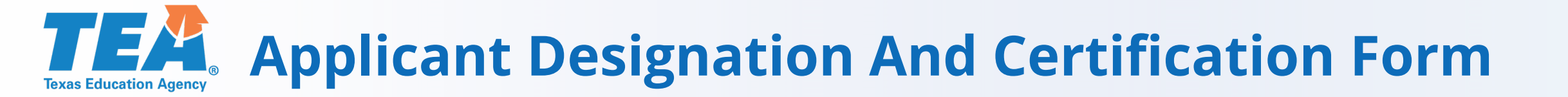

## The ADC can only be submitted by an Authorized Official

# The **Application** can only be submitted by an **Authorized Official**.

The superintendent of a district automatically has the *authority* to be an **Authorized Official**, but a new superintendent must still go through the process of requesting access in eGrants to submit ADCs and applications.

## Save = Save only. Certify and Submit = Certify and <u>Submit to</u> <u>TEA</u>

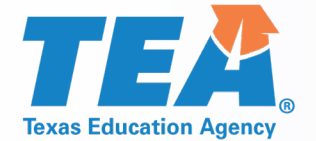

## Now let's fill out that application!

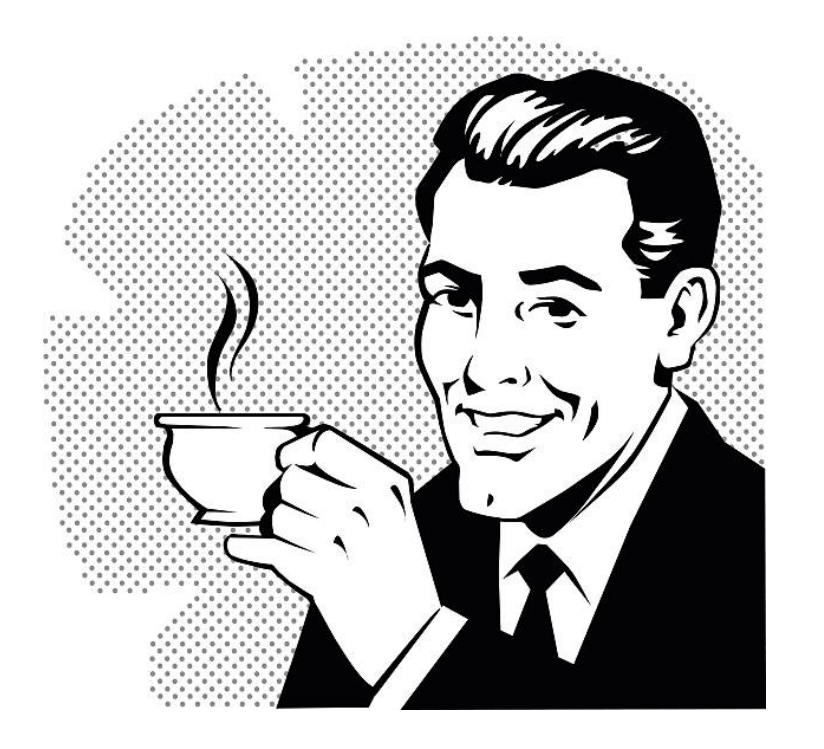

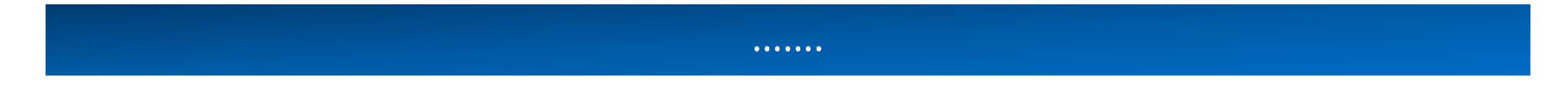

Grants Administration Division

# **TEA** Opening the Application

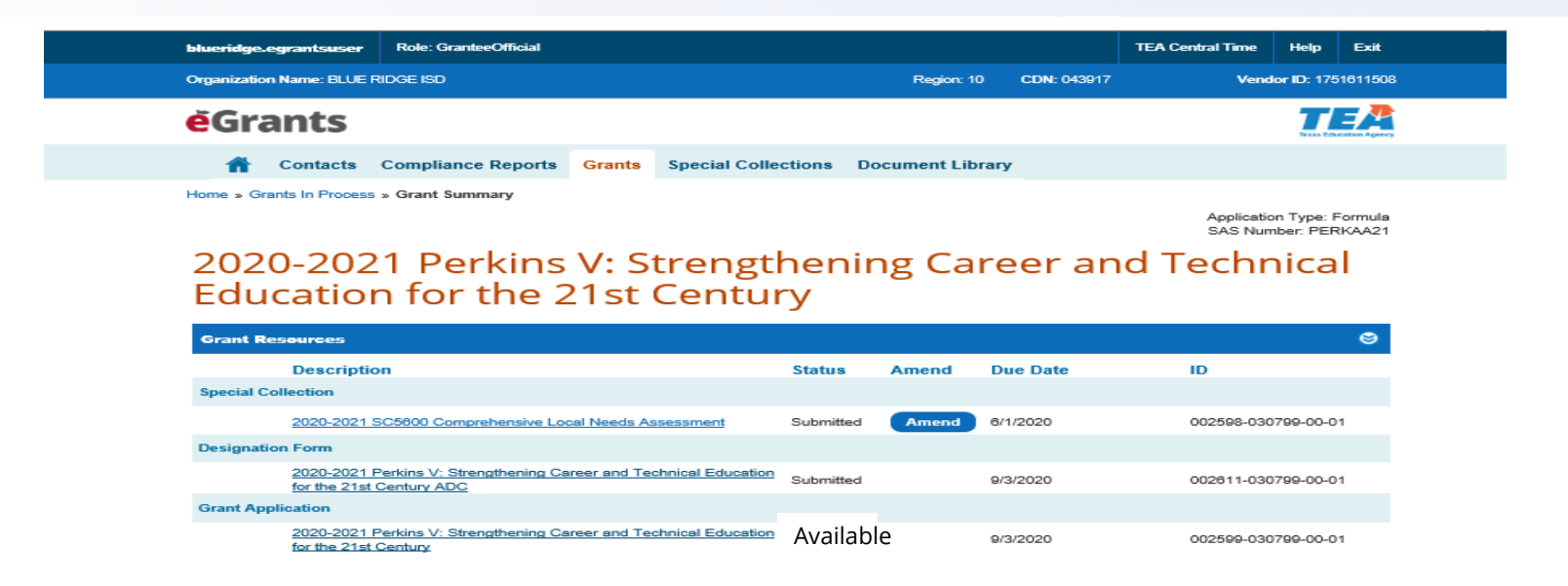

Once the Applicant Designation and Certification (ADC) form is submitted, the application will appear and will have a status of "Available."

Click on the grant title to open the table of contents page.

### TEA Texas Education Agency The Application

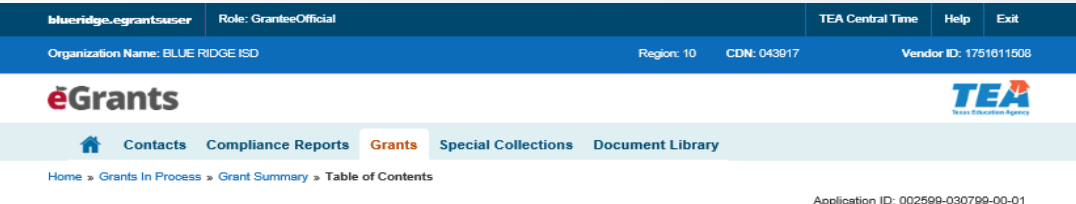

Application Type: Formula SAS Number: PERKAA21

### 2020-2021 Perkins V: Strengthening Career and Technical Education for the 21st Century

Due: 9/3/2020 Status: Draft

| View Errors              | No Attachments                    | 🖶 View/Print | Delete Draft | 📩 Certify & Su    | ıbmit |
|--------------------------|-----------------------------------|--------------|--------------|-------------------|-------|
| Grant Resources          |                                   |              |              |                   | ۲     |
| eGrant Application Table | of Contents                       |              |              |                   |       |
| Description              | 1                                 | Required     | Status       | Last Update       |       |
| General Information      | plicant Information               | *            | Complete     | 5/19/2020 5:29 PM |       |
| Program Description      |                                   |              |              |                   |       |
| PS3012 - Loc             | al Application                    | *            | New          |                   |       |
| PS3350 - Acc             | ountability                       | *            | New          |                   |       |
| Program Budget           |                                   |              |              |                   |       |
| BS6001 - Pro             | gram Budget Summary and Support   | *            | Complete     | 5/19/2020 5:30 PM |       |
| BS6101 - Pay             | rroll Costs                       | *            | New          |                   |       |
| BS6201 - Pro             | fessional and Contracted Services | *            | New          |                   |       |
| BS6401 - Oth             | er Operating Costs                | *            | New          |                   |       |
| BS6501 - Del             | ot Services                       | *            | New          |                   |       |
| BS6601 - Cap             | pital Outlay                      | *            | New          |                   |       |
| BS8020 - Rec             | quired Uses of Funds              | *            | New          |                   |       |

Note that from this screen you can View errors, View or print, or Certify and Submit

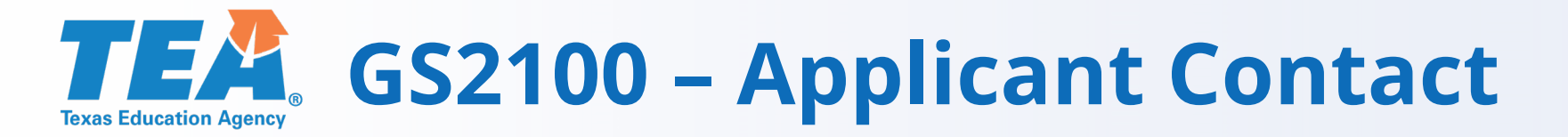

| Last Updated Date/Time: 5/19/2020 5:29 PM by user: blueridge egrantsuser |                                                                                        | Select Schedule [GS2100 - Applicant Information                    |
|--------------------------------------------------------------------------|----------------------------------------------------------------------------------------|--------------------------------------------------------------------|
| Schedule Status: Complete                                                | Formula                                                                                | Form ID:002599030799000                                            |
|                                                                          | Organization: BLUE RIDGE ISD<br>Campus/Site: N/A<br>Vendor ID: 1751611508              | County District: 043917<br>ESC Region:10<br>School Year: 2020-2021 |
|                                                                          | 2020-2021 Perkins V: Strengthening Career and Technical Education for the 21st Century | Instructions                                                       |
|                                                                          | General Information<br>GS2100 - Applicant Information                                  |                                                                    |

#### Part 1: Organization Information

| Applicant                                 |
|-------------------------------------------|
| Organization Name: BLUE RIDGE ISD         |
| Mailing Address Line 1: 318 W SCHOOL ST   |
| Mailing Address Line 2:                   |
| Chy: BLUE RDGE State: TX Zip Code: 75424- |
|                                           |
| DUK Mumber                                |

### DUNS Number: 100073899 Part 2: Applicant Contacts

Telephone: 512-936-2235

Ext.:

| A. Primary Contact      |          |                                            |                   | Select Contact: Select One 🗸 or 🛛 Add New Contact |
|-------------------------|----------|--------------------------------------------|-------------------|---------------------------------------------------|
| First Name: Nez         | Initial: | Last Name: Paniagua                        | Title: TEA Tester |                                                   |
| Telephone: 512-936-2235 | Ett.:    | E-Mail: nez.paniagua-jimenez@tea.texas.gov |                   |                                                   |
| B. Secondary Contact    |          |                                            |                   | Select Contact: Select One V or Add New Contact   |
| First Name: Nez         | Initial: | Last Name: Paniagua                        | Title: TEA Tester |                                                   |

E-Mail: nez.paniagua-jimenez@tea.texas.gov

### **GS2100:**

- 1. Select contacts from droplist
- 2. Two Contacts
  - A. Staff that will have access to eGrants
  - B. Available during the summer
  - C. Access to email on contact
  - D. CTE director should be one

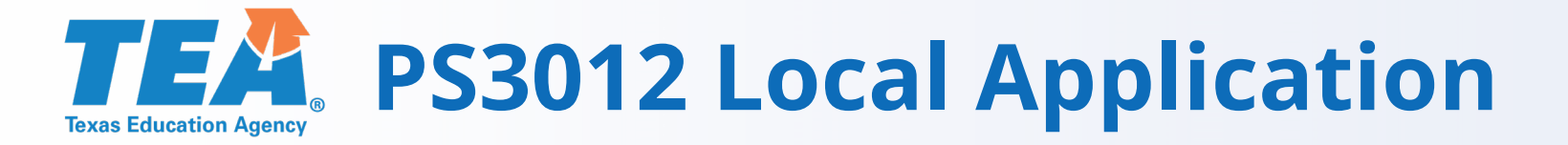

| A Program Description      |   |     |
|----------------------------|---|-----|
| PS3012 - Local Application | * | New |
| PS3350 - Accountability    | * | New |

The Local Application contains questions that are to be answered by referencing the CLNA (Comprehensive Local Needs Assessment – SC5600).

Prompts and examples of what to include in the responses are provided.

Helpful error messages will appear when a schedule is saved and fields have not been completed correctly.

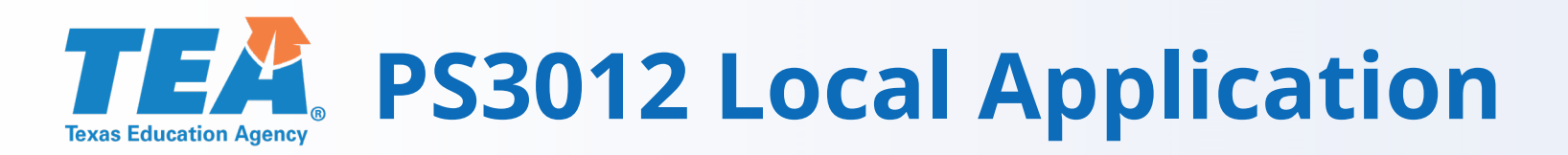

|                                                                                                    | - Formula                                                  |                                                        | 023550307550001 |  |
|----------------------------------------------------------------------------------------------------|------------------------------------------------------------|--------------------------------------------------------|-----------------|--|
| Grants                                                                                                    | Organization: BLUE RIDGE ISD                               | County District: 043917                                |                 |  |
| KAS EDUCATION AGENCY                                                                                                    | Campus/Site: N/A<br>Vendor ID: 1751611508                  | <b>ESC Region:</b> 10<br><b>School Year:</b> 2020-2021 |                 |  |
| S#: PERKAA21                                                                                                    |                                                            |                                                        |                 |  |
| 2020-2021 Perki                                                                                                    | ns V: Strengthening Career and Technical Education for the | e 21st Century                                         | Instructions    |  |
|                                                                                                    | Program Description                                        |                                                        |                 |  |
|                                                                                                    | PS3012 - Local Application                                 |                                                        |                 |  |
| rrors and Warnings                                                                                                    |                                                            |                                                        | 8               |  |
| All errors must be corrected prior to submission.                                                                                                    |                                                            |                                                        | Print Errors    |  |
| Errors                                                                                                    |                                                            |                                                        |                 |  |
| 1. Part 3, Line 1: You must complete this required field.                                                                                                    |                                                            |                                                        |                 |  |
| <ol> <li>Part 6, Line 2: You must select at least one of the checkboxes or provide an "C</li> <li>Part 8, Line 2: You must complete this required field</li> </ol> | Dther" entry.                                              |                                                        |                 |  |
| 5. Farco, cine 2. Tou musicomplete ans required new.                                                                                                    |                                                            |                                                        | Print Errors    |  |
| art 1. Comprehensive Local Needs Assessment Results                                                                                                    |                                                            |                                                        |                 |  |
| Summary and Use of Funds                                                                                                    |                                                            |                                                        |                 |  |
| 1. Summarize the results of the comprehensive local needs assessment.                                                                                              |                                                            |                                                        |                 |  |
| Here is an overview of the results of the CLNA. These were our findings after we acce                                                                              | ssed labor market surveys and interviewed stakeholders:    |                                                        | _               |  |
|                                                                                                    |                                                            |                                                        |                 |  |
|                                                                                                    |                                                            |                                                        | $\sim$          |  |
|                                                                                                    |                                                            |                                                        |                 |  |
|                                                                                                    | Back Printable Version Save                                |                                                        |                 |  |
|                                                                                                    |                                                            | Select Schedule PS3012 - Local Application             | ~               |  |
|                                                                                                    |                                                            |                                                        |                 |  |

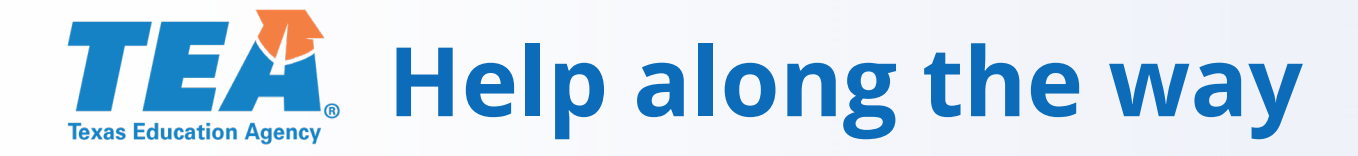

Save button will produce a list of all errors at the top of the schedule.

Fields that need attention will be outlined in red when that field is the only possible field that needs to be corrected – if there are several possibilities, fields are not outlined in red.

You can *save* an application with errors and come back to it another day.

You will not be able to *submit* until errors are corrected.

Errors in narratives will not trigger an error message. These may be subject to further negotiations .

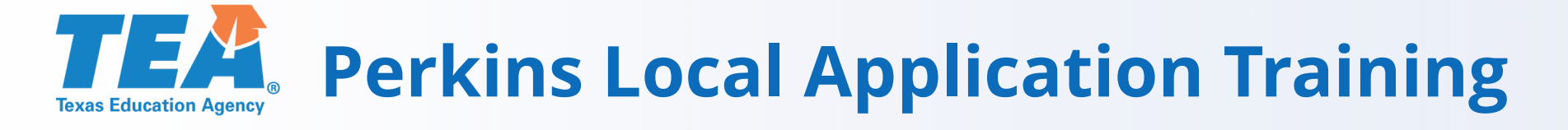

### **Perkins Application Training Videos Link**

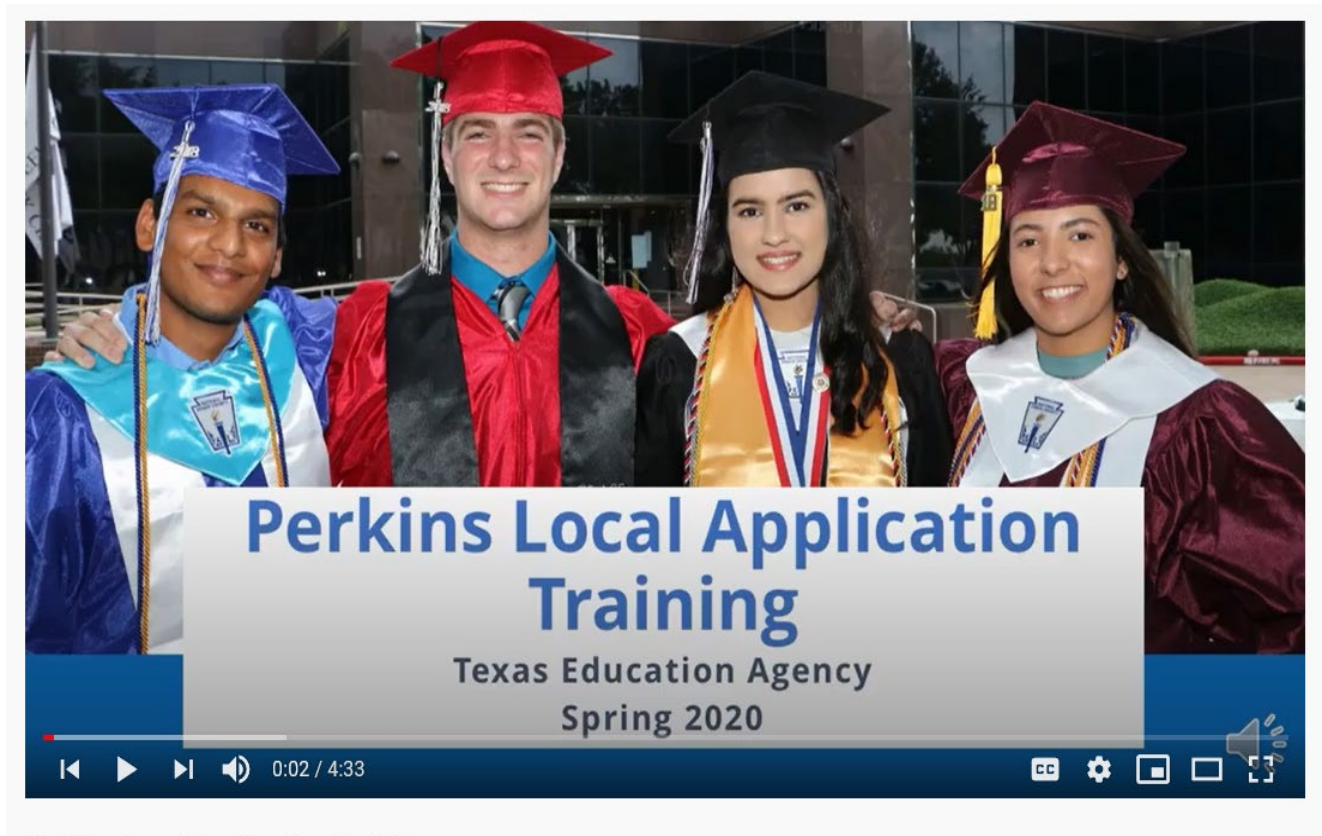

#### Perkins Local Application Training

99 views • May 27, 2020

● 0 ● 0 → SHARE =+ SAVE ····

Grants Administration Division

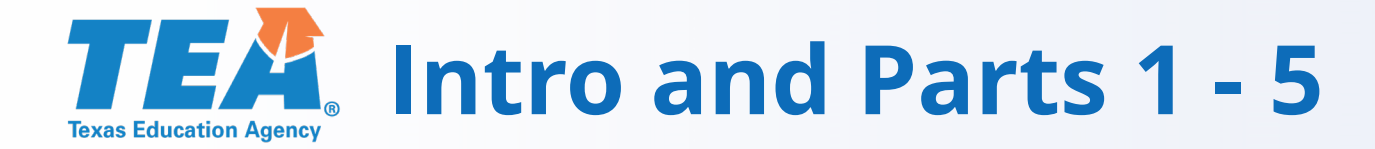

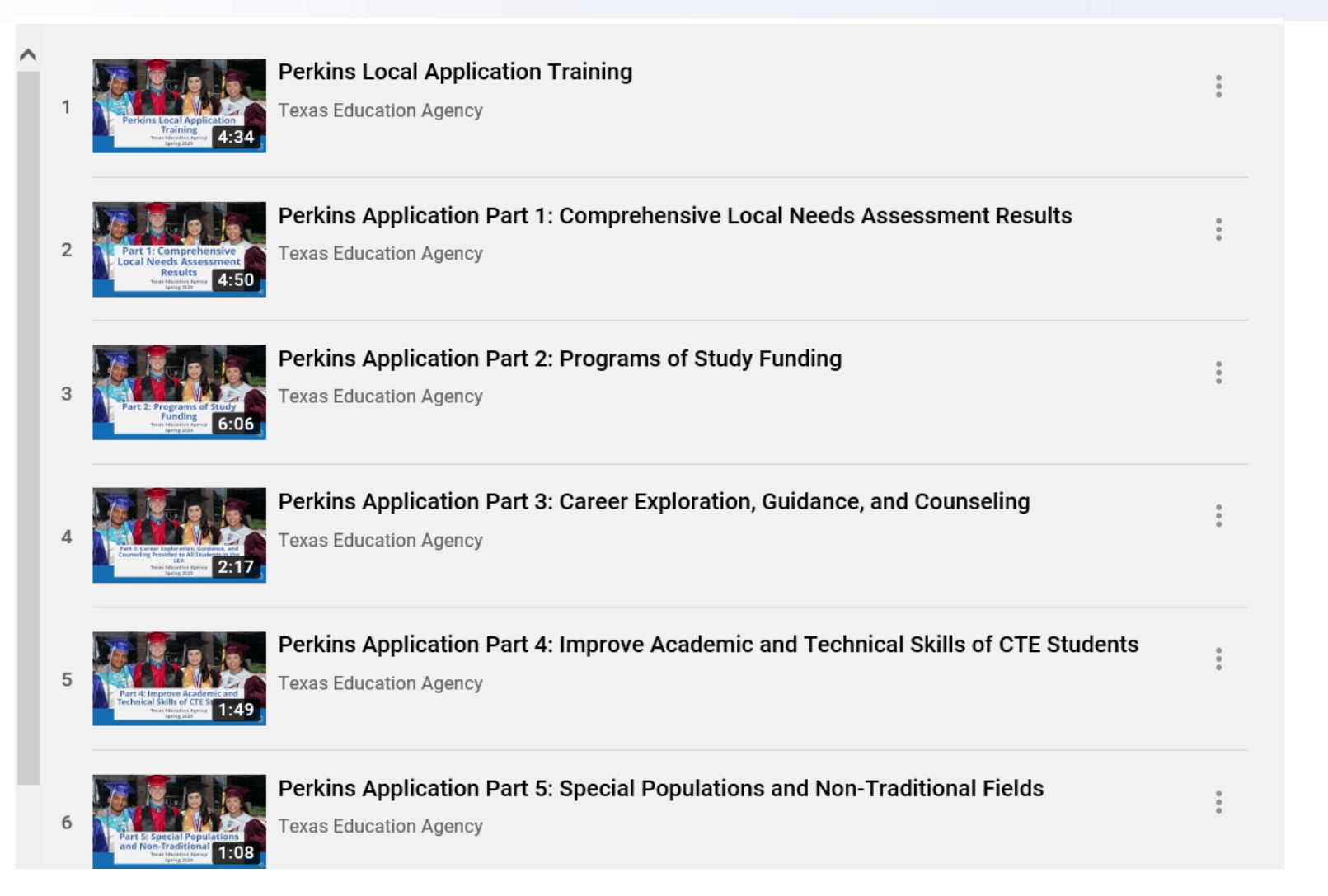

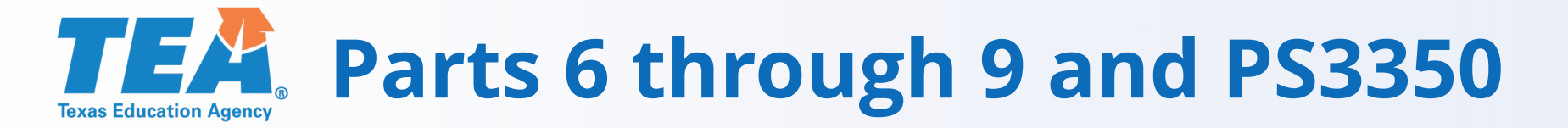

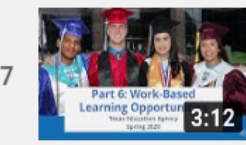

Perkins Application Part 6: Work-Based Learning Opportunities

Perkins Application Part 7: Postsecondary Credit

Texas Education Agency

Texas Education Agency

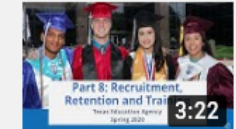

Perkins Application Part 8: Recruitment, Retention, and Training Texas Education Agency

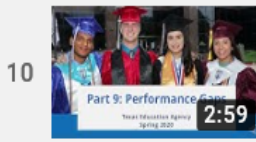

Perkins Application Part 9: Performance Gaps

Texas Education Agency

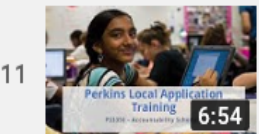

Perkins Application Training: PS3350 Accountability Schedule

Texas Education Agency

V

9

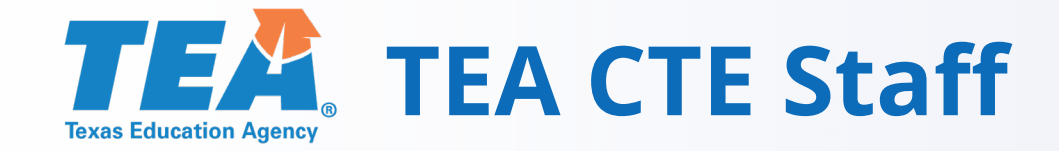

## **TEA** Additional Assistance

If you need additional assistance, please contact the Texas Education Agency CTE Specialist for your region listed below or your Education Service Center CTE Specialist:

| TEA CTE Specialist | Email Address                | ESC Regions Assigned           |
|--------------------|------------------------------|--------------------------------|
| Laura Torres       | Laura.torres@tea.Texas.gov   | ESC Regions 1, 2 and 3         |
| Kevin Johnson      | Kevin.johnson@tea.Texas.gov  | ESC Regions 4, 5 and 6         |
| Les Hudson         | Les.hudson@tea.Texas.gov     | ESC Regions 7, 8, 9, 10 and 11 |
| Debbie Wieland     | Debbie.wieland@tea.Texas.gov | ESC Regions 12, 13 and 20      |
| Avery Barrera      | Avery.barrera@tea.Texas.gov  | ESC Regions 14, 15, and 16     |
| Dale Fowler        | Dale.fowler@tea.Texas.gov    | ESC Regions 17, 18, and 19     |

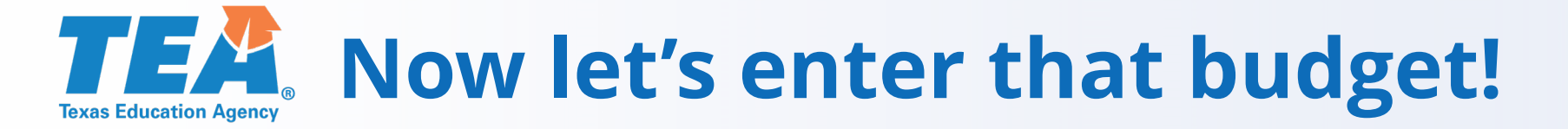

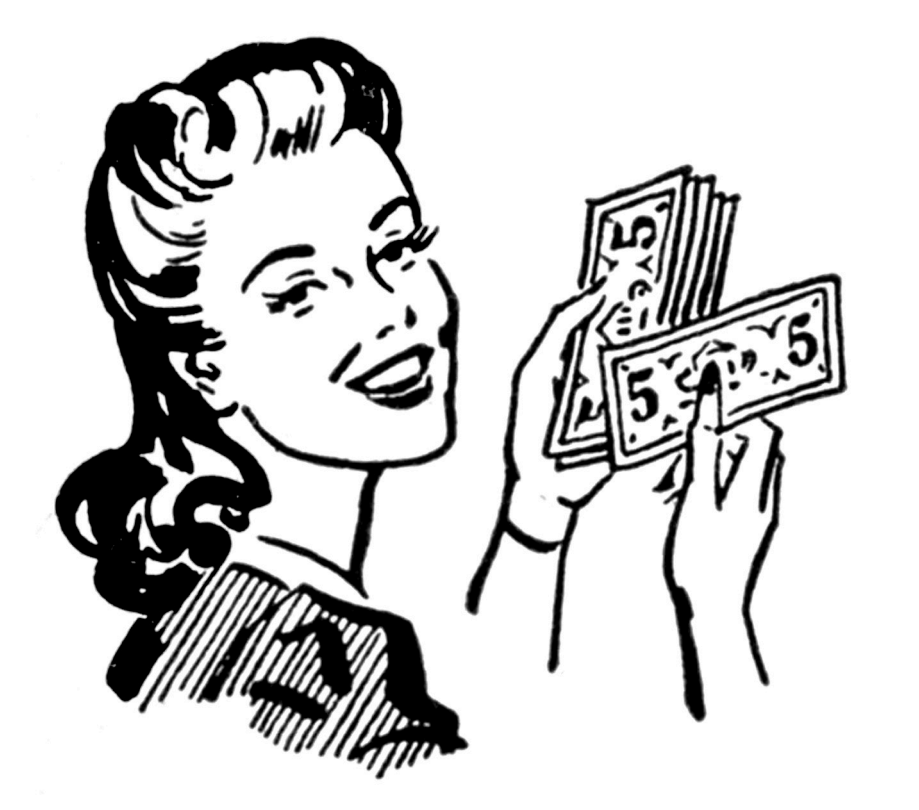

### **TEA** BS6001 – Program Budget Summary

| Last Updated Date/Time: 5/22/2020 10:34 AM by user: blueridge.egrantsuser |                                                                                        |                                                                    | Select Schedule BS6001 - Program Budget Summary and Support 💙 |
|---------------------------------------------------------------------------|----------------------------------------------------------------------------------------|--------------------------------------------------------------------|---------------------------------------------------------------|
| Schedule Status: Complete                                                 | Formula                                                                                |                                                                    | Farm 10:002599030799000                                       |
|                                                                           | Organization: BLUE RIDGE ISD<br>Computeries: N/A<br>Vender (D: 175/61/508              | County District: 043917<br>ESC Region:10<br>School Year: 2020-2021 |                                                               |
|                                                                           | 2020-2021 Perkins V: Strengthening Career and Technical Education for the 21st Century |                                                                    | Instructions                                                  |
|                                                                           | Program Budget<br>BS6001 - Program Budget Summary and Support                          |                                                                    |                                                               |

#### Statutory Authority: Carl. D. Perkins Career and Technical Education Act of 2006, P.L. 109-270

#### Part 1: Available Funding

| Available Funding     |                                |  |  |  |
|-----------------------|--------------------------------|--|--|--|
| Description           | Carl D Perkins Technical Grant |  |  |  |
| 1. Fund/SSA Code      | 2                              |  |  |  |
| 2. Planning Amount    |                                |  |  |  |
| 3. Final Amount       | \$500,000                      |  |  |  |
| 4. Carryover          |                                |  |  |  |
| 5. Reallocation       |                                |  |  |  |
| Total Funds Available | \$500,000                      |  |  |  |

#### Part 2: Budget Summary

| A. Budgeted Costs                      |                                         |                                |      |          |
|----------------------------------------|-----------------------------------------|--------------------------------|------|----------|
| Description                            | Class/ Object Code                      | Carl D Perkins Technical Grant |      |          |
| 1. Consolidated Administrative Funds   |                                         | O yes O No                     |      |          |
| . Payroll Costs                        | 6100                                    |                                | \$5  | 10,000   |
| Professional and Contracted Services   | 6200                                    |                                | \$7  | /5,000   |
| . Supplies and Material                | 6300                                    |                                | \$10 | /0,000   |
| Other Operating Costs                  | 6400                                    |                                | \$12 | .5,000   |
| . Debt Services                        | 6500                                    |                                |      |          |
| Capital Outlay                         | 6600                                    |                                | \$14 | 10,000   |
| Operating Transfers Out                | 8911                                    |                                |      |          |
|                                        | Total Direct Costs                      |                                | \$49 | 0,000    |
| . Indirect Costs                       |                                         |                                | \$1  | 0,000    |
|                                        | Total Budget Costs                      |                                | \$50 | ,0,000 🧲 |
|                                        | Total Funds Available Minus Total Costs |                                |      | \$0      |
| 0. Payments to Member Districts of SSA | 6493                                    |                                | /    |          |

#### Enter amounts in Direct Admin Costs fields if applicable.

| 8. Breakout of Direct Admin Costs       |                     |                                |                    |   |   |             |           |
|-----------------------------------------|---------------------|--------------------------------|--------------------|---|---|-------------|-----------|
| Bernsteller                             | Class ( Object Seda | Carl D Perkins Technical Grant |                    | 1 |   |             |           |
| Description                             | Class/ Object Code  | Program Costs                  | Direct Admin Costs |   |   | Total Costs |           |
| 1. Payroll Costs                        | 6100                | \$45,000                       | \$4,000            |   | 7 |             | \$50,000  |
| 2. Professional and Contracted Services | 6200                | \$74,000                       | \$1,900            |   |   |             | \$75,000  |
| 3. Supplies and Material                | 6300                | \$92,000                       | \$8,000            |   |   |             | \$100,000 |
| 4. Other Operating Costs                | 6400                | \$123,000                      | \$2,000            |   |   |             | \$125,000 |
| 5. Debt Services                        | 6500                |                                |                    |   |   |             |           |
| <ol><li>Capital Outlay</li></ol>        | 6600                | \$140,000                      |                    |   |   |             | \$140,000 |
| 7. Operating Transfers Out              | 8911                |                                |                    |   |   |             |           |
|                                         | Total               | \$475,000                      | \$15,000           |   |   |             | \$490,000 |
|                                         |                     | •                              |                    |   |   |             |           |

Back Printable Version Save

View List of SSA Members

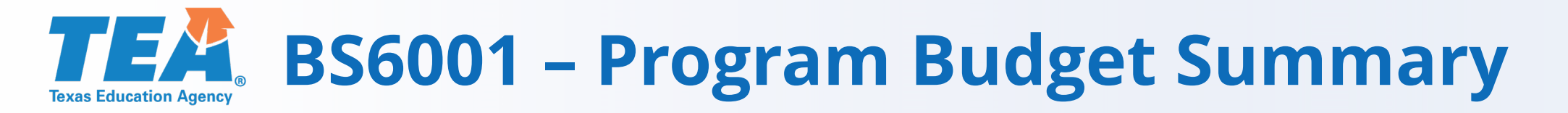

## Part 1: Available Funding

• Total Funds Available will be visible. For Perkins there is only a Final Amount (no carryover).

## Part 2: Budget Summary

- Column is wide because the basic template design is the same as other grants with multiple funding sources, while Perkins has only one.
- Admin cap is 5% of the total award amount. Admin includes both Direct and Indirect Admin Costs. Errors and Warnings

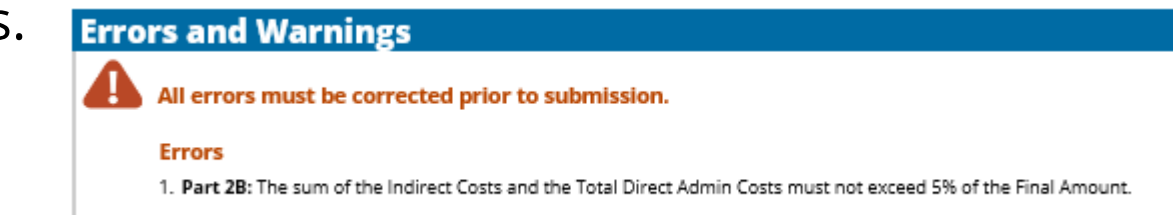

• Access other schedules in the upper right corner OR the lower right corner OR the Back Button.

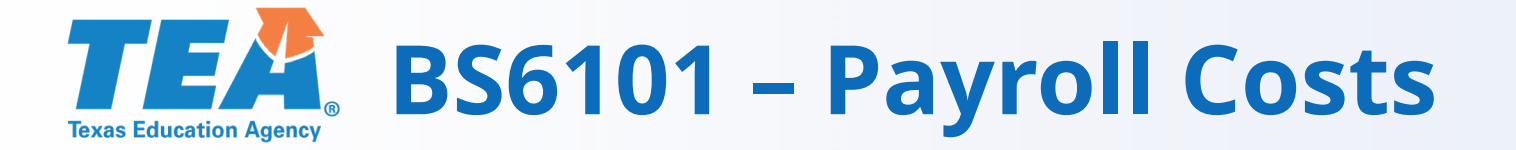

| EGrants<br>TEAS EQUATION AGENCY<br>SASE: PERKAA21                                      | Organization: MAGNOLIA ISD<br>Campus/Site: N/A<br>Vendor ID: 1746003129 | County District: 170906<br>ESC Region:06<br>School Year: 2020-2021 |              |
|----------------------------------------------------------------------------------------|-------------------------------------------------------------------------|--------------------------------------------------------------------|--------------|
|                                                                                        | 2020-2021 Perkins V: Strengthening Career and Technical Education for   | or the 21st Century                                                | Instructions |
|                                                                                        | Program Budget<br>BS6101 - Payroll Costs                                |                                                                    |              |
| Part 1: Total Payroll Costs                                                            |                                                                         |                                                                    |              |
| Payroll costs entered on BS6001                                                        |                                                                         |                                                                    |              |
|                                                                                        | Total Payroll Costs                                                     | Carl D Perkins Technical Grant                                     | \$50,000     |
| Part 2: Number and Type of Positions                                                   |                                                                         |                                                                    |              |
| A. Administrative Support or Clerical Staff                                            |                                                                         |                                                                    |              |
|                                                                                        | Position Type                                                           | Carl D Perkins Technical Grant                                     |              |
| <ol> <li>Administrative support or clerical staff<br/>(integral to program)</li> </ol> |                                                                         |                                                                    | 2            |

| B. LEA Positions                                                           |                                |  |  |  |  |
|----------------------------------------------------------------------------|--------------------------------|--|--|--|--|
| Position Type                                                              | Carl D Perkins Technical Grant |  |  |  |  |
| 1. Professional staff                                                      |                                |  |  |  |  |
| 2. Paraprofessionals                                                       |                                |  |  |  |  |
| 3. Administrative support or clerical staff<br>(paid by LEA indirect cost) |                                |  |  |  |  |

| C. Campus Positions                                                        |                                |  |  |  |  |
|----------------------------------------------------------------------------|--------------------------------|--|--|--|--|
| Position Type                                                              | Carl D Perkins Technical Grant |  |  |  |  |
| 1. Professional staff                                                      |                                |  |  |  |  |
| 2. Paraprofessionals                                                       |                                |  |  |  |  |
| 3. Administrative support or clerical staff<br>(paid by LEA indirect cost) |                                |  |  |  |  |

#### Part 3: Substitute, Extra-Duty, Benefits

| Substitute, Extra-Duty, Benefits                                                                                                    | Any Fund Source |
|----------------------------------------------------------------------------------------------------|-----------------|
| 1. For schoolwide personnel (includes staff salary, extra-duty pay/beyond normal hours, and substitutes for staff positions at schoolwide campuses) |                 |
| 2. Stipends and extra-duty pay/beyond normal hours for positions not indicated above                                                                | V               |
| <ol> <li>Substitutes for public and charter school teachers not indicated above</li> </ol>                                                          |                 |
| <ol> <li>Incentive pay for positions not indicated above</li> </ol>                                                                                 |                 |

#### Part 4: Confirmation of Payroll Requirements

### Confirmation of Payroll Requirements 1. Image and the cortifies the federal fund source. The grantee cortifies the federal fund source. The grantee fund receives the grant-funded portion of this position and duties are reasonable, necessary, allowable and allocable under the applicable federal fund source. The grantee further certifies that is in compliance with the federal supplement, not supplant provision applicable to each federal fund source. The grantee assures the grant-funded portion of this position and duties meet the purpose, goals, and objectives or the federal fund source. The grantee that clearly demonstrates the allowable and supplemental nature of the position, as required by each federal fund source, and will provide such documentation to TEA upon request.

Back ) (Printable Version ) (Save

Select Schedule BS6101 - Payroll Costs

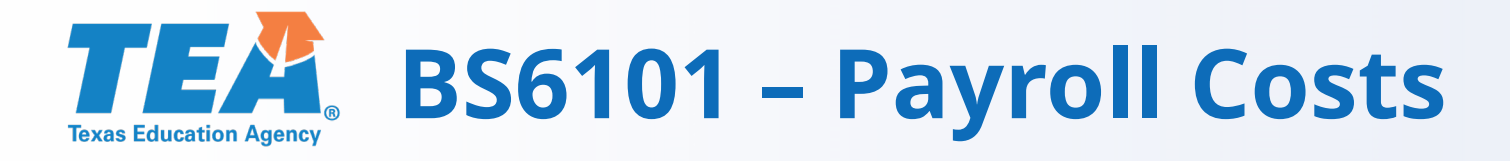

### **BS6101 – Payroll Costs**

- 1. Total Payroll amount is required
- 2. Administrative Support or Clerical Staff line: if applicable, indicate numbers of positions
- 3. Other lines: if applicable, check the box
- 4. Confirmation of Payroll Requirements is required if any funds are budgeted on this schedule:

The grantee certifies the federally funded portion of this position and duties are reasonable, necessary, allowable and allocable under the applicable federal fund source. The grantee further certifies that it is in compliance with the federal supplement, not supplant provision applicable to each federal fund source. The grantee assures the grant-funded portion of this position and duties meet the purpose, goals, and objectives of the federal fund source. Documentation must be maintained locally by the grantee that clearly demonstrates the allowable and supplemental nature of the position, as required by each federal fund source, and will provide such documentation to TEA upon request.

### **TEA** BS6201 – Professional Contracted Services

| Last Updated Date/Time: 5/22/2020 11:94 AM by user: blueridge.egrantsuser |                                                                                        | Select Schedule B56201 - Professional and Contracted Sc             | Services V |
|---------------------------------------------------------------------------|----------------------------------------------------------------------------------------|---------------------------------------------------------------------|------------|
| Schedule Status: Complete                                                 | Formula                                                                                | Form ID:002599                                                      | 9030799000 |
|                                                                           | Organization: BLUE RUDOK SO<br>Computation: NA<br>Vender DL: 75101508                  | County District: 04/317<br>ESC Region: 10<br>School Year: 2020-2021 |            |
|                                                                           | 2020-2021 Perkins V: Strengthening Career and Technical Education for the 21st Century |                                                                     | uctions    |
|                                                                           | Program Budget<br>BS6201 - Professional and Contracted Services                        |                                                                     |            |

#### Part 1: Professional and Contracted Services

| Budgeted Costs                                                     |                                                            |                  |                                |             |          |  |
|--------------------------------------------------------------------|------------------------------------------------------------|------------------|--------------------------------|-------------|----------|--|
| Description                                                        | Class/Object Code                                          |                  | Carl D Perkins Technical Grant |             |          |  |
| 1. Rental or Lease of Buildings, Space in Buildings, or Land       | 6269                                                       |                  |                                |             |          |  |
| 2. Professional and Consulting Services                            | 6219<br>6239<br>6291                                       |                  |                                |             | \$10,000 |  |
|                                                                    | Subtotal Professional and Contracted Services Costs        | 1                |                                |             | \$20,000 |  |
|                                                                    | Remaining 6200 Costs That Do Not Require Specific Approval | 4                |                                |             | \$55,000 |  |
|                                                                    | Total Professional and Contracted Services Costs           | 5                |                                |             | \$75,000 |  |
| Part 2: Direct Administrative Costs                                |                                                            |                  |                                |             |          |  |
| Breakout of Direct Administrative Costs                            |                                                            |                  |                                |             |          |  |
| Enter amounts in direct Administrative Costs fields if applicable. |                                                            |                  |                                |             |          |  |
| Description                                                        | Class/Object Code                                          |                  | Carl D Perkins Technical Grant | Red Gode    |          |  |
| 1. Rental or Lease of Buildings, Space in Buildings, or Land       | 6269                                                       | *10,000 \$10,000 | ormus veimin Cotts             | TOTAL COSTS | \$10,000 |  |

\$9,000

\$19,000

#### Part 3: Itemized Professional and Consulting Services

2. Professional and Consulting Services

Part 3 Itemized Professional and Consulting Services (6219, 6239, 6291) is hidden because it does not apply to the funding source(s) for this grant application

6219 6239 6291

Back Printable Version Save

Select Schedule B56201 - Professional and Contracted Services

\$10,000

\$20,000

\$1,000

\$1,000

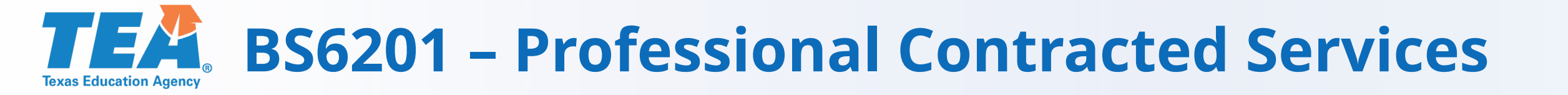

**BS6201 – Professional Contracted Services** 

For more information on Professional and Contracted Services, see the Budgeting Costs Guidance Handbook on the TEA Grants Administration website.

Some ESCs budget their staff on the Payroll schedule, others on the Professional and Contracted Services schedule.

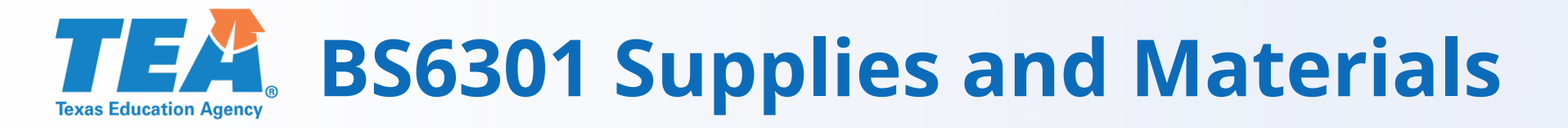

- **BS6301 Supplies and Materials**
- There is no Supplies and Materials schedule.
- Supplies and Materials do not require specific approval.
- Simply budget the appropriate amount in the Budget Summary.

### **TEA** BS6401 – Other Operating Costs

| Last Updated Date/Time: 5/22/2020 11:01 AM by user: blueridge.egrantsuser |                                                                                        | Select Schedule                                                    | B56401 - Other Operating Costs |
|---------------------------------------------------------------------------|----------------------------------------------------------------------------------------|--------------------------------------------------------------------|--------------------------------|
| Schedule Status: Complete                                                 | Formula                                                                                |                                                                    | Form 10:0025990307990001       |
|                                                                           | Organization: BLUE RIDGE BD<br>Campus/Site: NA<br>Vender VD: TSS101508                 | County District: 043917<br>ESC Region:10<br>School Year: 2020-2021 |                                |
|                                                                           | 2020-2021 Perkins V: Strengthening Career and Technical Education for the 21st Century |                                                                    | instructions                   |
|                                                                           | Program Budget<br>BS6401 - Other Operating Costs                                       |                                                                    |                                |

#### Part 1: Other Operating Costs

| Budgeted Costs                                                                                                    |                                  |                                |          |           |
|----------------------------------------------------------------------------------------------------|----------------------------------|--------------------------------|----------|-----------|
| Description                                                                                                    | Class/ Object Code               | Carl D Perkins Technical Grant |          |           |
| <ol> <li>Out-of-State Travel for Employees         LEA must keep documentation locally.     </li> </ol>                                                                                                    | 6411                             |                                |          | \$10,000  |
| <ol> <li>Travel for Students to Conferences (does not include field trips)<br/>Requires pre-authorization in writing.</li> </ol>                                                                                                    | 6412                             |                                |          | \$10,000  |
| <ol> <li>Educational Field Trips<br/>LEA must keep documentation locally.</li> </ol>                                                                                                    | 6412<br>6494                     |                                |          | \$20,000  |
| <ol> <li>Stipends for Non-employees other than those included in 6419<br/>Requires pre-authorization in writing.</li> </ol>                                                                                                    | 6413                             |                                |          |           |
| <ol> <li>Travel Costs for Officials such as Executive Director, Superintendent, or Board<br/>Members<br/>Allowable only when such costs are directly related to the grant. If Out-of-State Travel, LEI<br/>must keep documentation locally.</li> </ol> | 6411<br>6419                     |                                |          |           |
| <ol> <li>Non-Employee Costs for Conference<br/>Requires pre-authorization in writing.</li> </ol>                                                                                                    | 6419                             |                                |          |           |
| <ol> <li>Hosting Conferences for Non-Employees         LEA must keep documentation locally.     </li> </ol>                                                                                                    | 64xx                             |                                |          |           |
|                                                                                                    | Subtotal Other Operating Costs   |                                |          | \$40,000  |
| Remaining 6400 Costs That I                                                                                                    | to Not Require Specific Approval |                                |          | \$85,000  |
|                                                                                                    | Total Other Operating Costs      |                                | <u> </u> | \$125,000 |
| Part 2: Direct Administrative Costs                                                                                                    |                                  |                                |          |           |
|                                                                                                    |                                  |                                |          |           |

| areakout of Direct Admin Costs                                                             |                                |                                |                    |             |  |  |  |  |  |
|--------------------------------------------------------------------------------------------|--------------------------------|--------------------------------|--------------------|-------------|--|--|--|--|--|
| Enter amounts in Direct Admin Costs fields If applicable.                                  |                                |                                |                    |             |  |  |  |  |  |
| Beneleties                                                                                 | class Oblasti Sada             | Carl D Perkins Technical Grant |                    |             |  |  |  |  |  |
| Description                                                                                | Description Class Deject/ Code |                                | Direct Admin Costs | Total Costs |  |  |  |  |  |
| 1. Out-of-State Travel for Employee                                                        | 6411                           | \$8,000                        | \$2,900            | \$10,000    |  |  |  |  |  |
| 2. Travel for Students to Conferences (does not include field trips)                       | 6412                           | \$10,000                       |                    | \$10,000    |  |  |  |  |  |
| 3. Educational Field Trips                                                                 | 6412                           | \$20,000                       |                    | \$20.000    |  |  |  |  |  |
|                                                                                            | 6494                           | #20,000                        |                    |             |  |  |  |  |  |
| <ol><li>Stipends for Non-employees other than those included in 6419</li></ol>             | 6413                           |                                |                    |             |  |  |  |  |  |
| 5. Travel Costs for Officials such as Executive Director, Superintendent, or Board Members | 6411                           |                                |                    |             |  |  |  |  |  |
|                                                                                            | 6419                           |                                |                    |             |  |  |  |  |  |
| <ol> <li>Non-Employee Costs for Conferences</li> </ol>                                     | 6419                           |                                |                    |             |  |  |  |  |  |
| <ol> <li>Hosting Conferences for Non-Employees</li> </ol>                                  | 64xx                           |                                |                    |             |  |  |  |  |  |
|                                                                                            | Total                          | \$38,000                       | \$2,000            | \$40,000    |  |  |  |  |  |

Back Printable Version Save

Select Schedule B56401 - Other Operating Costs

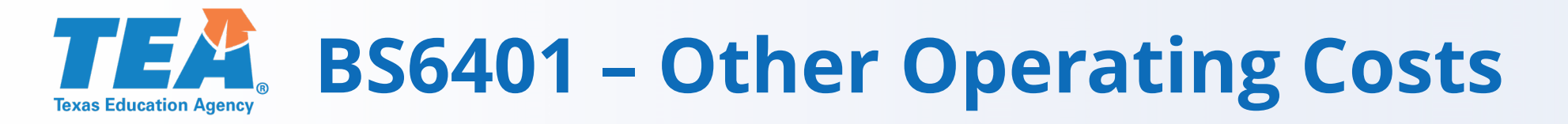

## **BS6401 – Other Operating Costs**

- **Part 1 Other Operating Costs** 
  - A. The items listed require specific approval to be an allowable cost.
  - B. These include field trips and out of state travel. Refer to program guidelines to determine allowable activities.
  - C. Required documentation forms can be found on the TEA website.
  - D. Any remaining budget amounts will display on the line not requiring specific approval.

**Website for Approval Documents** 

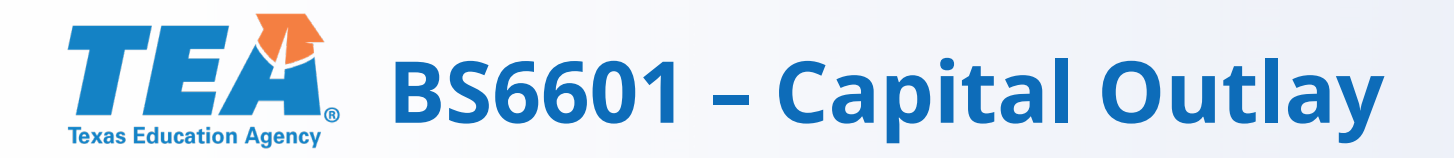

| Last Updated Date/Time: 5/22/2020 10:58 AM by user: blueridge.egrantsuser              |                                                                         | Select Scher                                                       | dule B56601 - Capital Outlay |  |  |  |  |
|----------------------------------------------------------------------------------------|-------------------------------------------------------------------------|--------------------------------------------------------------------|------------------------------|--|--|--|--|
| Schedule Status: Complete                                                              | Formula                                                                 |                                                                    | Form ID:0025990307990001     |  |  |  |  |
|                                                                                        | Organization: BLUE RIDGE ISD<br>Campur/Jate: NA<br>Vender/ DC 175161198 | County District: 043917<br>ESC Region:10<br>School Year: 2030-2021 |                              |  |  |  |  |
| 2020-2021 Perkins V: Strengthening Career and Technical Education for the 21st Century |                                                                         |                                                                    |                              |  |  |  |  |
| Program Budget<br>BS6601 - Capital Outlay                                              |                                                                         |                                                                    |                              |  |  |  |  |
| Part 1: Capital Expenditures                                                           |                                                                         |                                                                    |                              |  |  |  |  |

|        | Budgeted Costs                                                                                                    |                                |                    |
|--------|----------------------------------------------------------------------------------------------------|--------------------------------|--------------------|
|        | Description                                                                                                    | Carl D Perkins Technical Grant |                    |
|        | 1. Library Books and Media (Capitalized and Controlled by Library)                                                                                                    |                                |                    |
|        | <ol> <li>Capital Expenditures for Additions, improvements, or Modifications to Capital Assets Which Materially<br/>increase Their Value for Useful Life (not ordinary repairs and maintenance)</li> </ol> |                                |                    |
|        | 3. Furniture, Equipment, Vehicles or Software Costs for Items in Part 2                                                                                                    |                                | \$140,000          |
|        | Total Capital Outlay Costs                                                                                                    |                                | \$140,000          |
| Part 2 | : Furniture, Equipment, Vehicles or Software                                                                                                    |                                |                    |
|        | ltems                                                                                                    |                                |                    |
|        | 1. Generic Description: Welding equipment                                                                                                    |                                | Number of Units: 1 |
|        | Fund Source: Carl D Perkins Technical Grant V                                                                                                    |                                |                    |
|        | Describe how the item will be used to accomplish the objective of the program:                                                                                                    |                                |                    |
|        |                                                                                                    |                                |                    |
|        | 2. Generic Description: Floral Cooler                                                                                                    |                                | Number of Units: 2 |
|        | Fund Source: Carl D Perkins Technical Grant V                                                                                                    |                                |                    |
|        | Describe how the item will be used to accomplish the objective of the program:                                                                                                    |                                |                    |
|        |                                                                                                    |                                |                    |
|        |                                                                                                    |                                |                    |

Add item Delete Item

Back Printable Version Save

Grants Administration Division

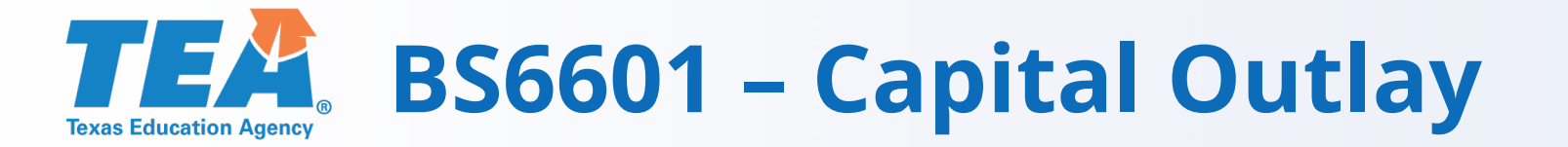

### BS6601 – Capital Outlay –

Part 1. Enter all funds for Capital Outlay on these lines.

Part 2. Enter Generic Description and Quantity for Furniture, Equipment, Vehicles or Software.

Refer to program guidelines to determine allowable activities.

# **TEA** BS 6020 Required Uses of Funds

| Last Upda | ted Date/Time: 6/16/2020 3:12 PM by user: magnolia.egrantsuser                         |                                                       |                                                        |                                           |                                          |                     |                                  | Select Schedule BS602                                            | 0 - Required Uses of Funds        |
|-----------|----------------------------------------------------------------------------------------|-------------------------------------------------------|--------------------------------------------------------|-------------------------------------------|------------------------------------------|---------------------|----------------------------------|------------------------------------------------------------------|-----------------------------------|
| Schedule  | Schedule Status: Complete Formula                                                      |                                                       |                                                        |                                           |                                          |                     |                                  |                                                                  | Form ID:002599028597000           |
|           |                                                                                        | nts<br>KINT Campus/Site: N/A<br>Vendor ID: 1746003129 |                                                        |                                           |                                          |                     | C<br>E<br>S                      | County District: 170906<br>SC Region:06<br>chool Year: 2020-2021 |                                   |
|           | 2020-2021 Perkins V: Strengthening Career and Technical Education for the 21st Century |                                                       |                                                        |                                           |                                          |                     |                                  | Instructions                                                     |                                   |
|           | Program Budget<br>BS6020 - Required Uses of Funds                                      |                                                       |                                                        |                                           |                                          |                     |                                  |                                                                  |                                   |
| Part 1    | I: Total Budgeted Costs                                                                |                                                       |                                                        |                                           |                                          |                     |                                  |                                                                  |                                   |
|           | Budgeted costs entered on BS6001                                                       |                                                       |                                                        |                                           |                                          |                     |                                  |                                                                  |                                   |
|           | Total Budgeted Costs                                                                   | Payroll (6100)<br>\$50,000                            | Professional and Contracted Services (6200)<br>\$7,500 | Supplies and Materials (6300)<br>\$25,000 | Other Operating Costs (6400)<br>\$40,000 | Debt Service (6500) | Capital Outlay (6600)<br>\$8,501 | Indirect Costs<br>\$1,000                                        | Total Budgeted Costs<br>\$132,001 |

#### Part 2: Required Uses of Funds

| A. Required Uses of Perkins Funds (Program Costs Plus Administration Costs)                                          |                |                                             |                               |                              |                     |                       |           |        |
|----------------------------------------------------------------------------------------------------|----------------|---------------------------------------------|-------------------------------|------------------------------|---------------------|-----------------------|-----------|--------|
| Local Uses of Perkins Funds                                                                                          | Payroll (6100) | Professional and Contracted Services (6200) | Supplies and Materials (6300) | Other Operating Costs (6400) | Debt Service (6500) | Capital Outlay (6600) | Subtotals | 96     |
| <ol> <li>Provide career exploration and career development activities</li> </ol>                                     | \$10,000       | \$7,500                                     |                               |                              |                     |                       | \$17,500  | 13.35% |
| 2. Provide professional development                                                                                  | \$10,000       |                                             |                               | \$40,000                     |                     |                       | \$50,000  | 38.16% |
| <ol><li>Provide the skills necessary to pursue careers in high-skill, high-wage, in-demand<br/>occupations</li></ol> | \$10,000       |                                             | \$25,000                      |                              |                     | \$B,501               | \$43,501  | 33.20% |
| <ol><li>Support integration of academic skills into CTE programs of study</li></ol>                                  |                |                                             |                               |                              |                     |                       |           |        |
| 5. Support integration of programs of study                                                                          | \$10,000       |                                             |                               |                              |                     |                       | \$10,000  | 7.63%  |
| <ol><li>Evaluate Perkins-funded programs including CLNA</li></ol>                                                    | \$10,000       |                                             |                               |                              |                     |                       | \$10,000  | 7.63%  |
| Subtotals                                                                                                    | \$50,000       | \$7,500                                     | \$25,000                      | \$40,000                     |                     | \$8,501               |           |        |
| Local Uses of Perkins Funds Subtotal<br>(Subtotal for % may not equal 100% due to rounding.) \$131,001               |                |                                             |                               |                              |                     |                       | 100.00%   |        |
| Indirect Co                                                                                                    |                |                                             |                               |                              |                     |                       | \$1,000   |        |
| Total Budgeted Cost                                                                                                  |                |                                             |                               |                              |                     |                       | \$132,001 |        |

| B. Uses of State and Local Funds                                                                                       |                |                                             |                               |                              |                     |                                                                                          |           |         |
|----------------------------------------------------------------------------------------------------|----------------|---------------------------------------------|-------------------------------|------------------------------|---------------------|------------------------------------------------------------------------------------------|-----------|---------|
| Uses of State and Local Funds                                                                                          | Payroll (6100) | Professional and Contracted Services (6200) | Supplies and Materials (6300) | Other Operating Costs (6400) | Debt Service (6500) | Capital Outlay (6600)                                                                    | Subtotals | %       |
| 1. Provide career exploration and career development activities                                                        |                |                                             |                               |                              |                     |                                                                                          |           |         |
| 2. Provide professional development                                                                                    |                |                                             |                               |                              |                     |                                                                                          |           |         |
| <ol> <li>Provide the skills necessary to pursue careers in high-skill, high-wage, in-demand<br/>occupations</li> </ol> |                |                                             |                               |                              |                     |                                                                                          |           |         |
| 4. Support integration of academic skills into CTE programs of study                                                   | \$25,00        | 0                                           | \$20,000                      |                              |                     |                                                                                          | \$45,000  | 100.009 |
| 5. Support integration of programs of study                                                                            |                |                                             |                               |                              |                     |                                                                                          |           |         |
| 6. Evaluate Perkins-funded programs including CLNA                                                                     |                |                                             |                               |                              |                     |                                                                                          |           |         |
| Subtotals                                                                                                    | \$25,00        | 0                                           | \$20,000                      |                              |                     |                                                                                          |           |         |
|                                                                                                    |                |                                             |                               |                              | (Subt               | Uses of State and Local Funds Subtota<br>total for % may not equal 100% due to rounding. | \$45,000  | 100.009 |
|                                                                                                    |                |                                             |                               |                              |                     |                                                                                          |           | _       |
| C. Grand Total                                                                                                    |                |                                             |                               |                              |                     |                                                                                          |           |         |
| Uses of Funds Grand Total (Excluding Indirect Costs)                                                                   | Payroll (6100) | Professional and Contracted Services (6200) | Supplies and Materials (6300) | Other Operating Costs (6400) | Debt Service (6500) | Capital Outlay (6600)                                                                    | Subtotals | 4       |
| uses of Funds Grand Total (Excluding indirect Costs)                                                                   | \$75,00        | 0 \$7,500                                   | \$45,000                      | \$40,000                     |                     | \$8,501                                                                                  | \$176,001 |         |

Back Printable Version Save

Select Schedule BS6020 - Required Uses of Funds

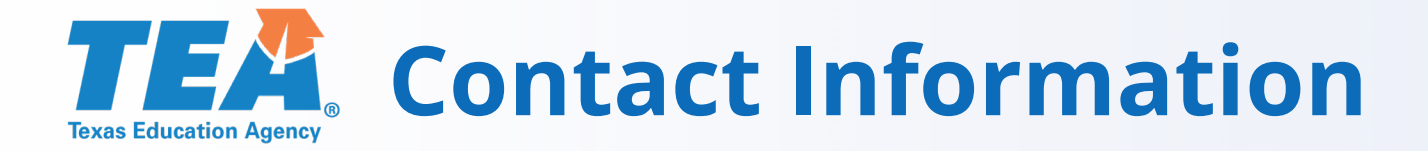

| Regions 1 - 10                                    |                     |                                                              |  |  |  |  |
|---------------------------------------------------|---------------------|--------------------------------------------------------------|--|--|--|--|
| Mona Corbett<br>Assistant Director & Unit Manager |                     | (512) 463-6288<br><u>Mona.Corbett@tea.texas.gov</u>          |  |  |  |  |
| Amy Samet<br>Negotiation Supervisor               |                     | (512) 475-4915<br><u>Amy.Samet@tea.texas.gov</u>             |  |  |  |  |
| Name                                              | Regions             | Contact Information                                          |  |  |  |  |
| Nelli Nino<br>Team Lead & Negotiator              | Region 10           | (512) 463-4168<br><u>Nelli.Nino@tea.texas.gov</u>            |  |  |  |  |
| Susan Alexander-Wilson<br>Negotiator              | Regions 4 and 9     | (512) 463-9705<br>Susan.Alexander-Wilson@tea.texas.gov       |  |  |  |  |
| Elizabeth Sanchez<br>Negotiator                   | Regions 1 and 6     | (512-936-6481<br><u>Elizabeth.Sanchez@tea.texas.gov</u>      |  |  |  |  |
| Carla Staufert-Sevier<br>Negotiator               | Regions 2, 5, and 8 | (512) 475-0827<br><u>Carla.Staufert-Sevier@tea.texas.gov</u> |  |  |  |  |
| Meredith O'Reilly<br>Negotiator                   | Regions 3 and 7     | (512) 475-3692<br><u>Meredith.OReilly@tea.texas.gov</u>      |  |  |  |  |

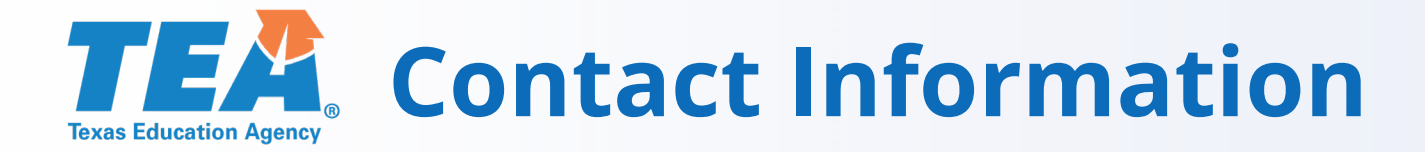

| Regions 11 - 20                          |                   |                                                                 |  |  |  |  |
|------------------------------------------|-------------------|-----------------------------------------------------------------|--|--|--|--|
| Tasha Clifton<br>Unit Manager            |                   | (512) 475-4985<br><u>Tasha.Clifton@tea.texas.gov</u>            |  |  |  |  |
| Yvonne Flores<br>Document Control Center |                   | (512) 936-6279<br><u>Yvonne.Flores@tea.texas.gov</u>            |  |  |  |  |
| Carlos Garza<br>Negotiation Supervisor   |                   | (512) 475-3615<br><u>Carlos.Garza@tea.texas.gov</u>             |  |  |  |  |
| Name                                     | Regions           | Contact Information                                             |  |  |  |  |
| Lori Marquardt<br>Team Lead & Negotiator | Regions 16 and 17 | (512) 463-9259<br>Lori.Marquardt@tea.texas.gov                  |  |  |  |  |
| J. J. Sanchez<br>Specialized Negotiator  | Regions 12 and 15 | (512) 463-3373<br>Juan.Sanchez@tea.texas.gov                    |  |  |  |  |
| Alfredo Velazquez-Sanchez<br>Negotiator  | Regions 11 and 19 | (512) 936-6468<br><u>Alfredo.VelazquezSanchez@tea.texas.gov</u> |  |  |  |  |
| Tammy Michels<br>Negotiator              | Regions 13 and 18 | (512) 305-8975<br><u>Tammy.Michels@tea.texas.gov</u>            |  |  |  |  |
| Djuna Newby<br>Negotiator                | Regions 14 and 20 | (512) 936-6361<br>Djuna.Newby@tea.texas.gov                     |  |  |  |  |

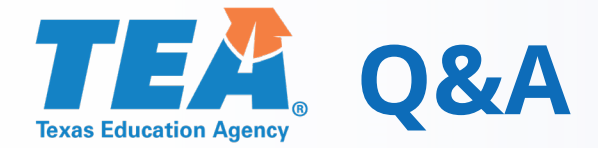

## **Questions and Answers**

- Submit questions using the Q&A feature.
- Please do not use the Chat feature for questions.